## <u>Millersville Housing Application/Contract</u> <u>Step-by-Step Guide</u>

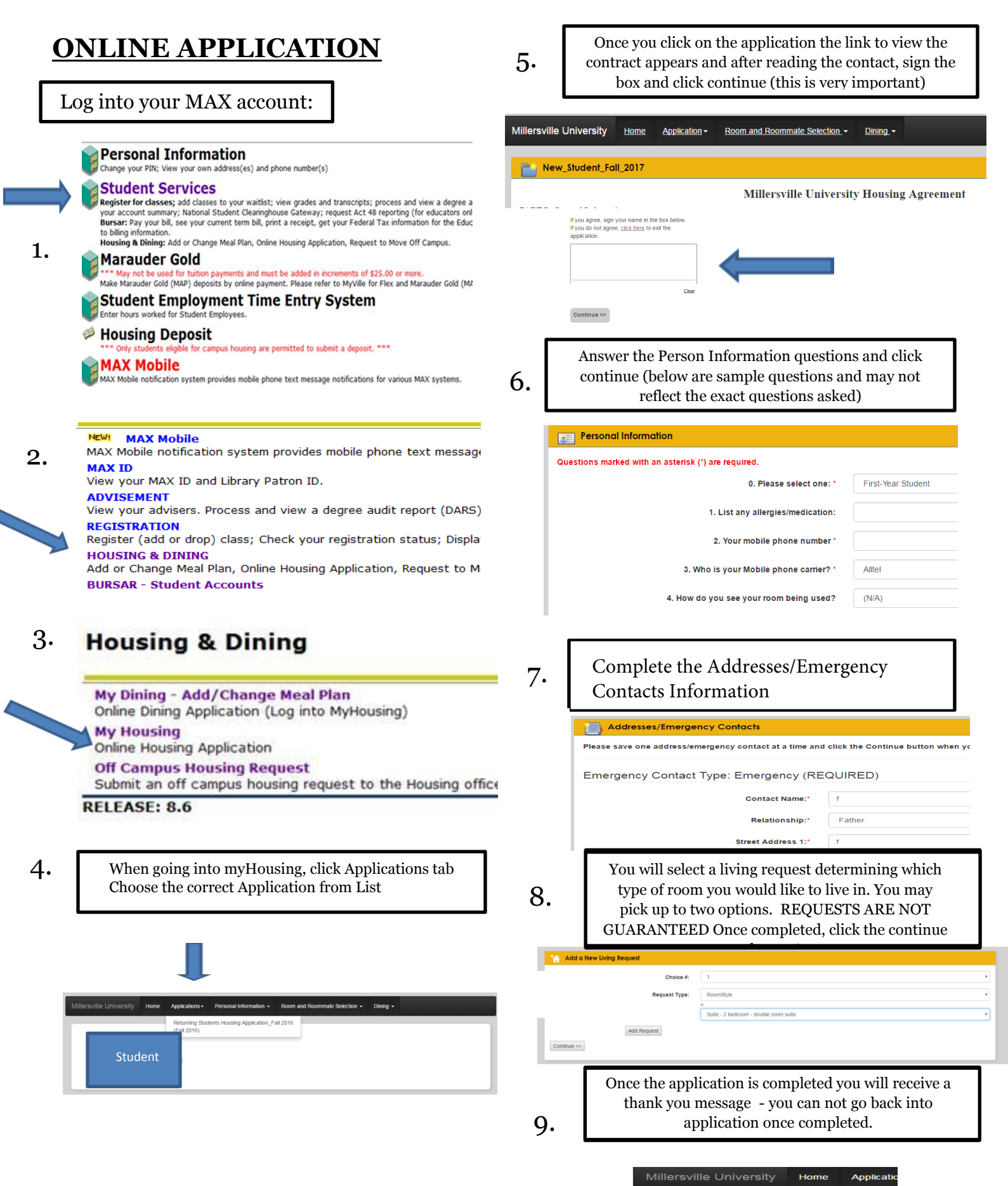

Application Complete

Thank you for submitting your application

We try to accommodate roomtype requests, but due to space and availability, we cannot guarantee all requests.